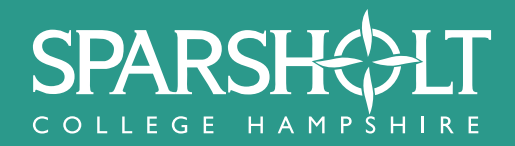

# **Completing the Sparsholt College Application Form**

|                                                                                                 | HOW TO APPLY                                                                                             |                                                                                              |
|-------------------------------------------------------------------------------------------------|----------------------------------------------------------------------------------------------------|----------------------------------------------------------------------------------------------|
| Č                                                                                               | Ē                                                                                                    |                                                                                              |
| ONLINE (OR POST)                                                                                | BY POST                                                                                                  | UCAS WEBSITE                                                                                 |
| For students looking to apply for<br>a Full-Time course or Part-Time<br>Higher Education course | For students looking to apply for<br>a <b>Part-Time, Apprenticeship</b> or<br><b>Postgraduate</b> course | For students looking to apply for<br>a Full-Time<br>Undergraduate Higher<br>Education course |
| QUALIFICATIONS: Unsure of<br>your prior qualifications? Click<br>here                           |                                                                                                    |                                                                                              |
|                                                                                                 |                                                                                                    |                                                                                              |
| ONLINE                                                                                          |                                                                                                    |                                                                                              |

#### **STEP 2**

Choose the course that you are interested in, again by using the arrow to drop down the courses that are offered.

| Animal and Zoo Management | $\sim$                      |
|---------------------------|-----------------------------|
|                           |                             |
|                           | Choose your desired course: |

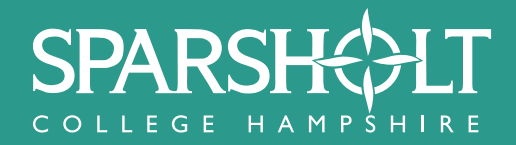

Log in if you have already applied (returning users) or select **Create an Account** to apply for the first time.

| Ready to apply?<br>Applying to the college is easy, and should only take 5 | 5 minutes.        |
|----------------------------------------------------------------------------|-------------------|
| Returning Users                                                            | New Users         |
| Email                                                                      | Create an Account |
| Password                                                                   |                   |
| C Remember me?                                                             |                   |

#### STEP 4

Once registered you will see the following screen and message. Please click **Apply Now**!

| You have no notif    | Hello and Thank You for Registering! ×                                                                                                    |  |
|----------------------|----------------------------------------------------------------------------------------------------|--|
| Your Applic          | Welcome to the Application Portal<br>From here you can:<br>• Apply for your courses.                                                                                                    |  |
| New Applicatio       | <ul><li>Track the progress of your application.</li><li>Ask any questions you might have.</li></ul>                                                                                                    |  |
| © 2020 - Sparsholt G | <ul> <li>Applying is Easy</li> <li>To get your application started we will need some basic information:</li> <li>Your contact details, so we can stay in touch and keep you up to date on your application's progress.</li> <li>Your next of kin, we need your Parent/Guardian's details if you are under 19.</li> <li>Details of any support you need to help you succeed on your course.</li> <li>The course(s) you are interested in.</li> </ul> |  |
|                      | Apply Now!                                                                                                    |  |

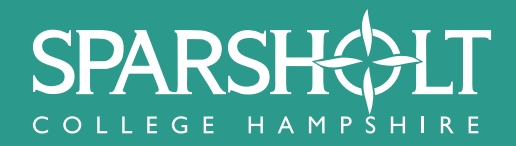

Complete the first page of the application form then select **Save & Continue.** 

| Application Form                                         |                                       |                   |
|----------------------------------------------------------|---------------------------------------|-------------------|
| Personal Details<br>So we can contact you and process    | your application.                     |                   |
| Title                                                    | Select                                | <b>∽</b>          |
| Forename                                                 |                                       |                   |
| Surname                                                  |                                       |                   |
| Date of Birth                                            | dd/mm/yyyy                            |                   |
| Gender                                                   | Select                                | <b>v</b>          |
| Personal Email<br>please do not use a school e-mail as w | /e will need to contact you after you | have left school. |

#### **STEP 6**

Please complete the next page and again select Save & Continue.

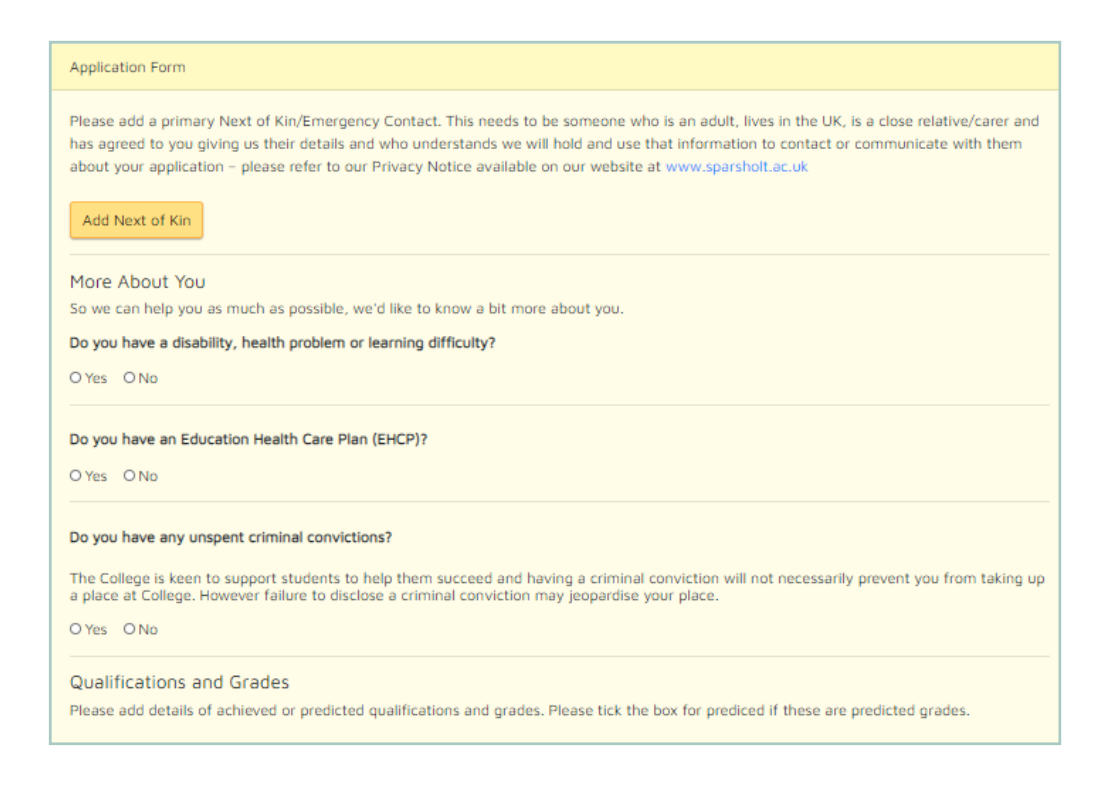

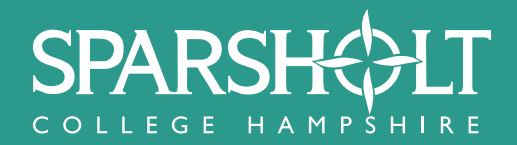

On this page select **Add Course**.

| Application Form                                            |                               |
|-------------------------------------------------------------|-------------------------------|
| Courses<br>Let us know what course(s) you are applying for. |                               |
| Your Chosen Courses:                                        |                               |
| Add Course                                                  |                               |
|                                                             |                               |
|                                                             | Previous Page Save & Continue |

## **STEP 8**

Search for the course that you are interested in by typing the name of the course in the search box. Select the college that you are interested in: Sparsholt, Andover or all. Click **Submit**.

| Add Course           |                                                                                                    |                                           |                |              |
|----------------------|----------------------------------------------------------------------------------------------------|-------------------------------------------|----------------|--------------|
|                      | Course Directory                                                                                                    |                                           | ×              |              |
|                      | Search for a course here. To narrow selection click on All, Sparsholt Onl<br>on Submit<br>onima                                                                                                    | y or Andover Only                         | and then click | e & Continue |
| © 2020 - Sparsholt G | <ul> <li>All O Sparsholt Only O Andover Only</li> <li>Submit</li> <li>From the list, find your course and click on it to add it to your course list if you cannot find the course you want please contact admissions: cour</li> <li>Sparsholt, inforegandover@sparsholt.ac.uk for Andover or the apprenticeships@sparsholt.ac.uk.</li> </ul> | t.<br>rses@sparsholt.ac.<br>iceship team: | uk for         |              |
|                      | Animal Care - Level 1                                                                                                    | Sparshølt                                 | Add Course     |              |
|                      | Animal Care - Level 2                                                                                                    | SPARSHOLT                                 | Add Course     |              |
|                      | Animal Management - Level 3                                                                                                    | SPARSHOLT                                 | Add Course     |              |
|                      | Animal Care (Theory Based) - Level 1                                                                                                    | Sparshælt                                 | Add Course     |              |
|                      |                                                                                                    |                                           |                |              |
|                      |                                                                                                    |                                           | Close          |              |

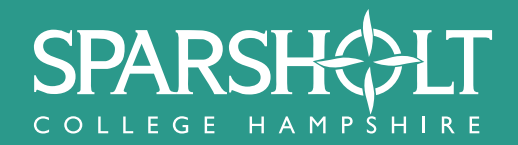

Choose the course that you wish to study by clicking **Add Course** to the right of its title in the course list and this choice should now be in your chosen courses box (top left in the shaded area). Then click close at the bottom of the pop-up window and click **Save & Continue**.

| Add Course         |                                                                                                    |                                                                                                    |                                     |     |
|--------------------|----------------------------------------------------------------------------------------------------|----------------------------------------------------------------------------------------------------|-------------------------------------|-----|
|                    | Course Directory                                                                                                    |                                                                                                    | ×                                   |     |
| 2020 - Sparsholt C | Search for a course here. To narrow selection click on All, Spa<br>on Submit<br>anima( All O Sparsholt Only O Andover Only<br>Submit<br>From the list, find your course and click on it to add it to your<br>If you cannot find the course you want please contact admis<br>Sparsholt, inforegandover@sparsholt.ac.uk for Andover or th<br>apprenticeships@sparsholt.ac.uk. | rsholt Only or Andover Only<br>course list.<br>sions: courses@sparsholt.ac.<br>e apprenticeship team: | and then click <b>a &amp; Contr</b> | nue |
|                    | Animal Care - Level 1                                                                                                    | SPARSHØLT                                                                                             | Add Course                          |     |
|                    | Animal Care - Level 2                                                                                                    | SPARSHØLT                                                                                             | Add Course                          |     |
|                    | Animal Management - Level 3                                                                                                    | SPARSHØLT                                                                                             | Add Course                          |     |
|                    | Animal Care (Theory Perced) Level 1                                                                                                    | CDA DCLI/AJ T                                                                                         | 1110                                |     |

## **STEP 10**

Please complete the following page and then click **Save & Continue**.

| Application Form                                                                                                    |
|----------------------------------------------------------------------------------------------------|
| Information for 19+ Learners                                                                                                    |
| If you are aged 19 + when your course starts, you may have to pay tuition and examination fees.<br>This will be dependent on whether or not you and the course you want to study are eligible for fee remission.<br>Fee remission is based on a number of factors: your age, whether or not you have an EHCP, what your employment status is, what<br>qualifications you already have and what Government funding policies are in place at the time.<br>Most courses at level 3 and above are available for an Advanced Learner Loan so if you are not eligible for free remission you may be eligible<br>to apply for a Loan to pay your tuition fees. |
| For further information on Fees, please contact Student Admissions on (01962) 797213                                                                                                    |
| Highest Qualification Please indicate your highest full level of qualification:                                                                                                    |
| Select                                                                                                    |
| Previous Page Save & Continue                                                                                                    |

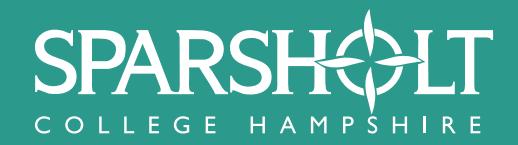

Finally, complete the page below and then select **Submit Application**.

| Application Form                                                                                                    |                                                                                                    |
|----------------------------------------------------------------------------------------------------|----------------------------------------------------------------------------------------------------|
| We're almost done!                                                                                                    |                                                                                                    |
| Data Privacy Notice                                                                                                    |                                                                                                    |
| To find out how your personal infor                                                                                         | mation is used, please refer to the full version of the Privacy Notice available on our website.                                                                        |
| As part of our application process v<br>events and taster days, and inform                                                  | we will contact you with updates regarding the status of your application. This may include invitations to<br>ation about your course(s).                               |
| Please note this online application change.                                                                                 | form is correct at the time of completion but is dependant on government legislation and is subject to                                                                  |
| Declaration :<br>I certify that the information pro<br>I understand and agree to the re<br>Notice both available on our wel | wided on this form is correct.<br>cording and processing of personal data as outlined in the College Data Protection policy and Privacy<br>bsite at Data Privacy Notice |
| Please tick that you agree to the                                                                                           | above terms.                                                                                                    |
| Any questions?<br>If you have any questions, write th                                                                       | em below and we will be in touch via email.                                                                                                    |
|                                                                                                    |                                                                                                    |
|                                                                                                    | Previous Page Submit Application                                                                                                    |

# Your application is now complete and we will be in touch soon!

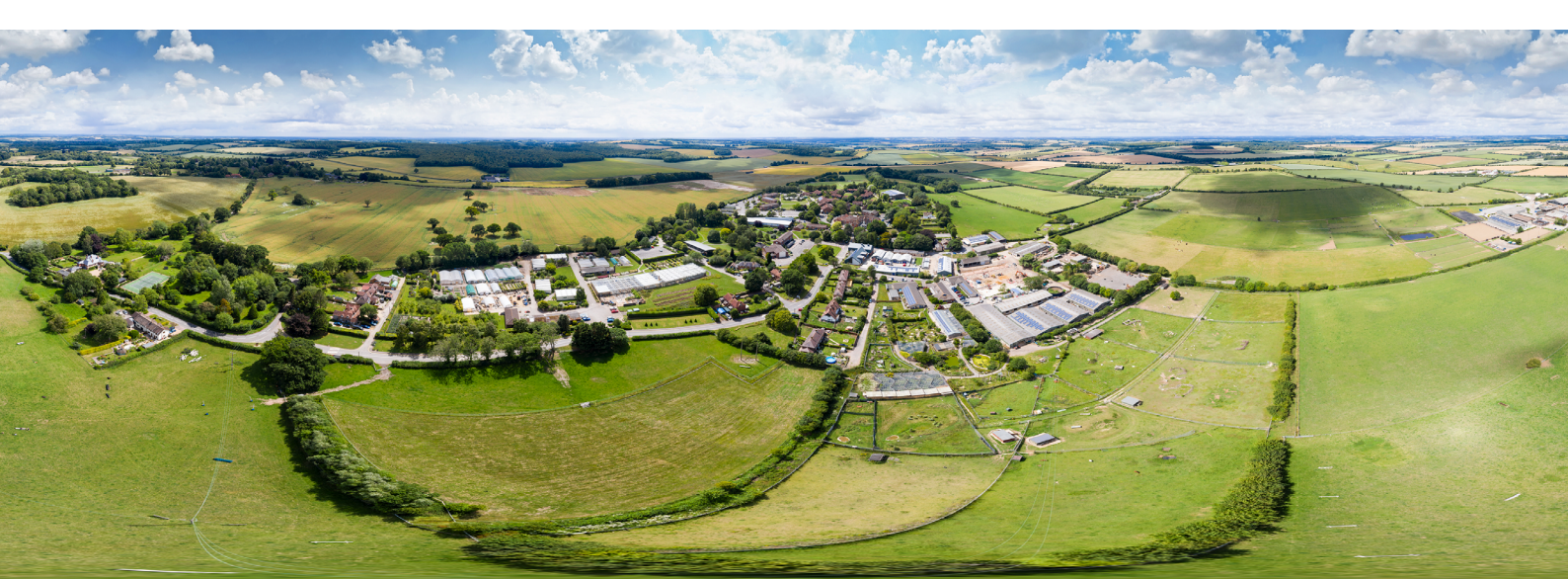